## 家庭のパソコンで AI ドリルソフトを使用する方法

以下に手順を記載しておりますが、使用するパソコンの OS、ブラウザによって、表示に 違いが生じる場合があります。この場合は、画面に表示された内容を確認し、「1.①に指 定したホームページを開く。」、「2. Google からログインする。」の手順で、ログインをし てください。

## [ログインの方法]

- ブラウザ(インターネット)を開き、
  <u>https://wajima.qubena.app/</u>のホームページを開きます。
- ② 「Google でログイン」をクリックします。

| 学校を選択       | bena<br>× |         |
|-------------|-----------|---------|
| ID<br>パスワード | <i>S</i>  |         |
| <b>D</b>    | 17        | クリックする。 |
| G Google    | きでログイン    |         |
| Microsc     | πευσησ    |         |

③ GoogleID(\*\*\*\*\*@wjm.isk.ed.jp)を入力します。\*は数字で児童

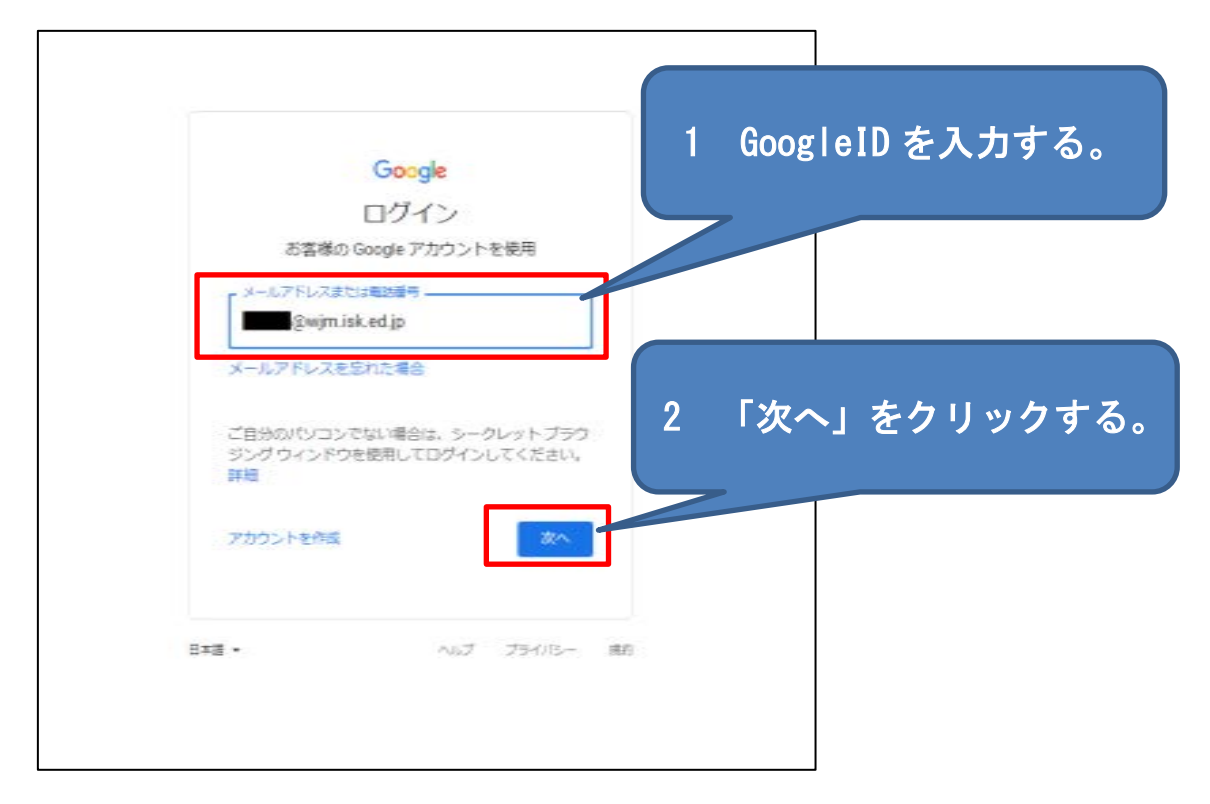

生徒個々に違います。入力後「次へ」をクリックします。

④ パスワードを入力して、「次へ」で、ログインできます。

| Google<br>@wjm.isk.ed.jp ~ | 1 パスワードを入力する。  |
|----------------------------|----------------|
| パスワードを入力<br>               |                |
| パスワードをお忘れの場合               | 2 「次へ」をクリックする。 |
| 日本語 マ ヘルプ プライバシー 規約        |                |

## [ログアウトの方法]

兄弟姉妹で同じパソコンを使う場合は、交代するごとにログアウトをする必要があります。

ログアウトの手順は以下のとおりです。

① 「設定」をクリックします。

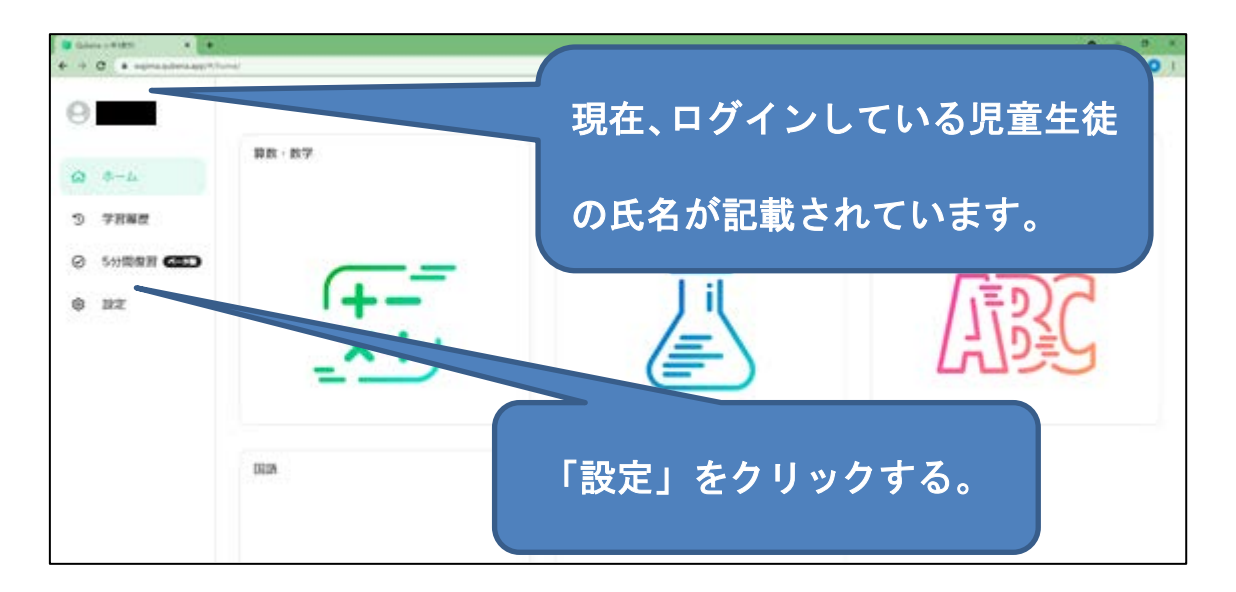

② 「ログアウト」をクリックします。

| Gara - #1851 + #      |                 |           | 0 - 0                |
|-----------------------|-----------------|-----------|----------------------|
| + C . # aproximate/** |                 |           | # 6 <b># 0</b>       |
| 0                     |                 | 32        |                      |
|                       | 09705           |           |                      |
| a ≈-11                | MCREETO/OCTO    |           |                      |
| つ 学習編成                |                 |           |                      |
| 8 SHIMAN (III)        |                 | 「ログアウト」をク | リックする。               |
| 0 22                  |                 |           |                      |
|                       |                 |           |                      |
|                       |                 |           |                      |
|                       |                 |           |                      |
|                       |                 |           |                      |
|                       |                 |           |                      |
|                       | 狙っていることを送信する    |           |                      |
|                       |                 |           |                      |
|                       |                 |           | men tit an tit didda |
| P 2203 HUTWE          | 0 2 2 5 8 5 0 1 |           | 175 A A 44           |

## ③ 「ログアウト」をクリックします。

| 🛢 (alara - 8185) 🔹 🕈  |               |                                         | • • • • •                                                                                                    |
|-----------------------|---------------|-----------------------------------------|----------------------------------------------------------------------------------------------------|
| 4 + 0 + spranterapp*) | land.         |                                         | # o 🛪 🔾 I                                                                                                    |
| 0 ** *                |               |                                         |                                                                                                    |
| 0 8-1<br>9 7882       |               | 「ロクアワト」をク                               | リックする。                                                                                                    |
| 0 SHERRE CED          |               |                                         |                                                                                                    |
| 0 52                  |               | 0779-64857<br>**704 0779-               |                                                                                                    |
|                       | 扱っていることを対応する  |                                         |                                                                                                    |
| 2011                  |               |                                         |                                                                                                    |
| # P 2203.502mm        | 0 🛤 🐂 🖾 🏙 👒 🕻 | 0 8 9 8 9 9 9 9 9 9 9 9 9 9 9 9 9 9 9 9 | United A Grand A Grand A State of A State of |